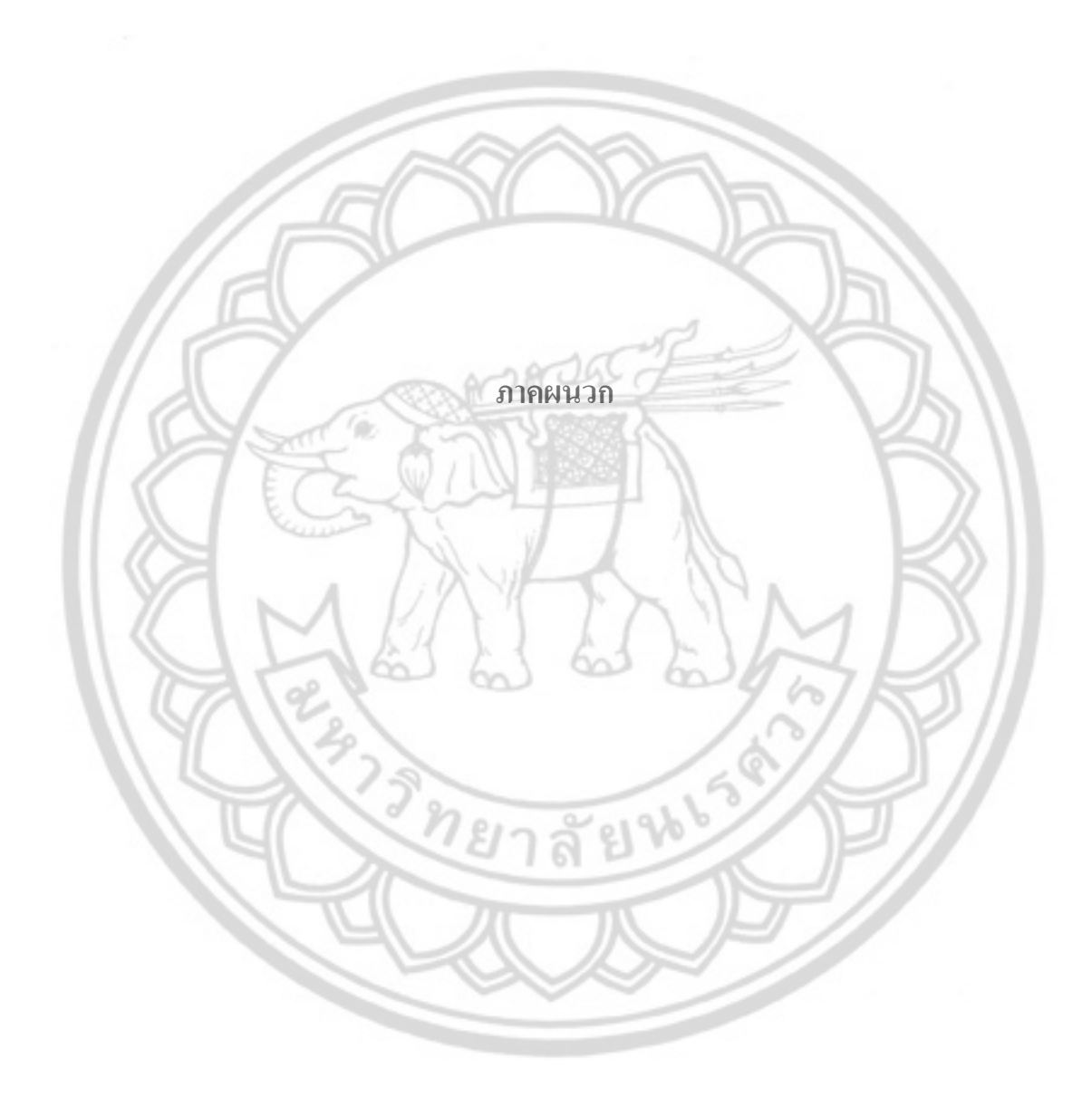

# <u>อุปกรณ์การทดลอง</u>

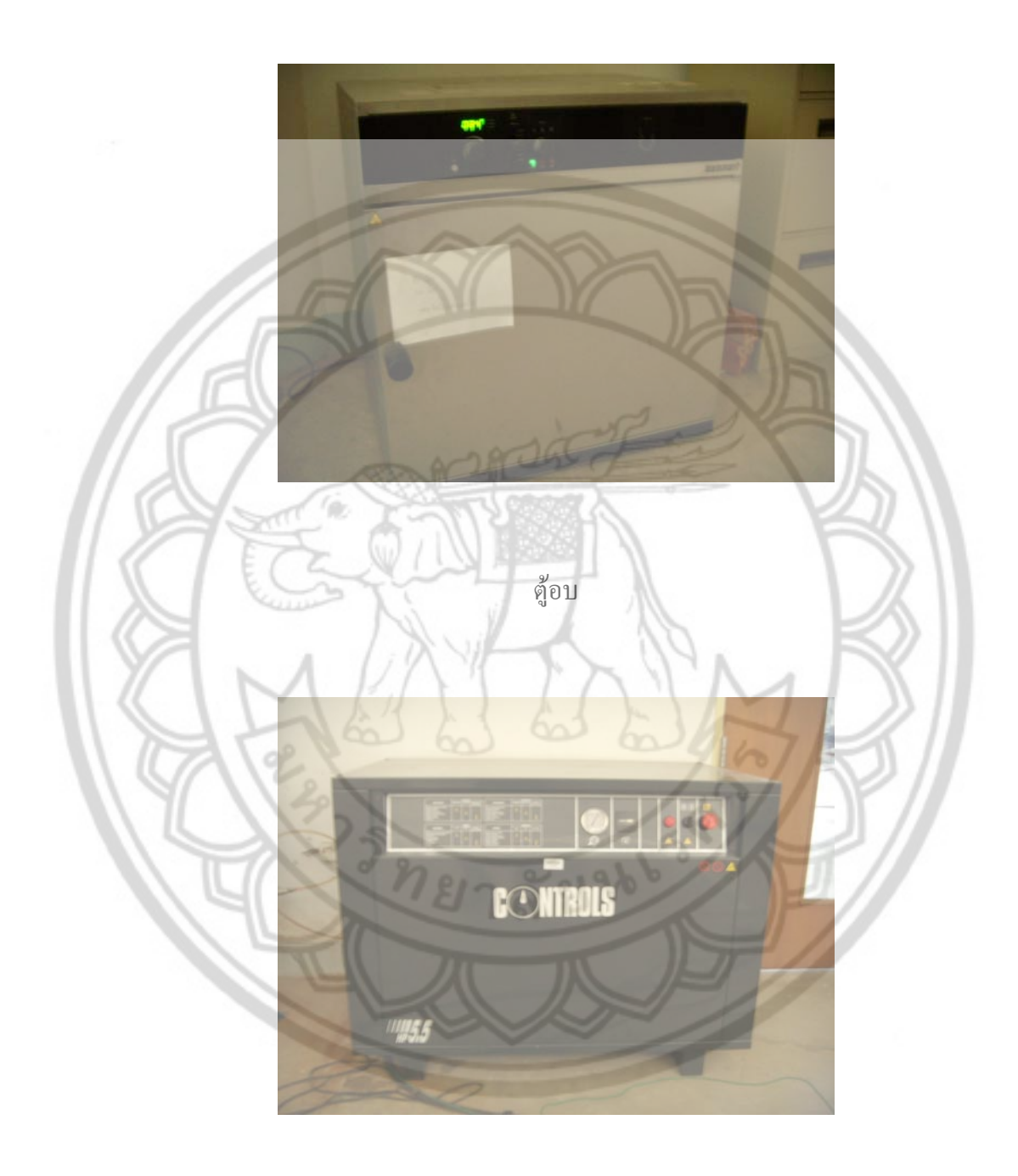

ปั้มลม

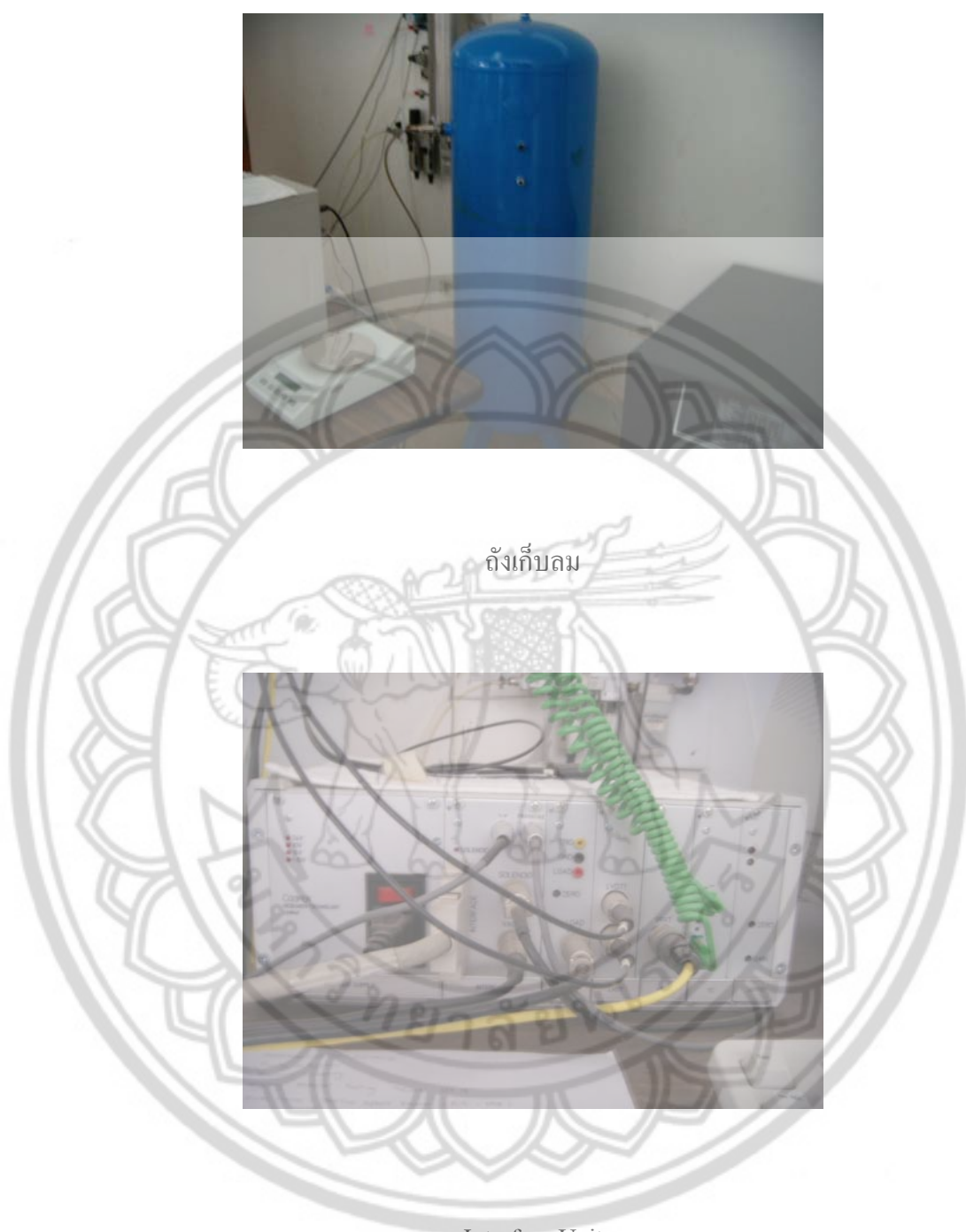

Interface Unit

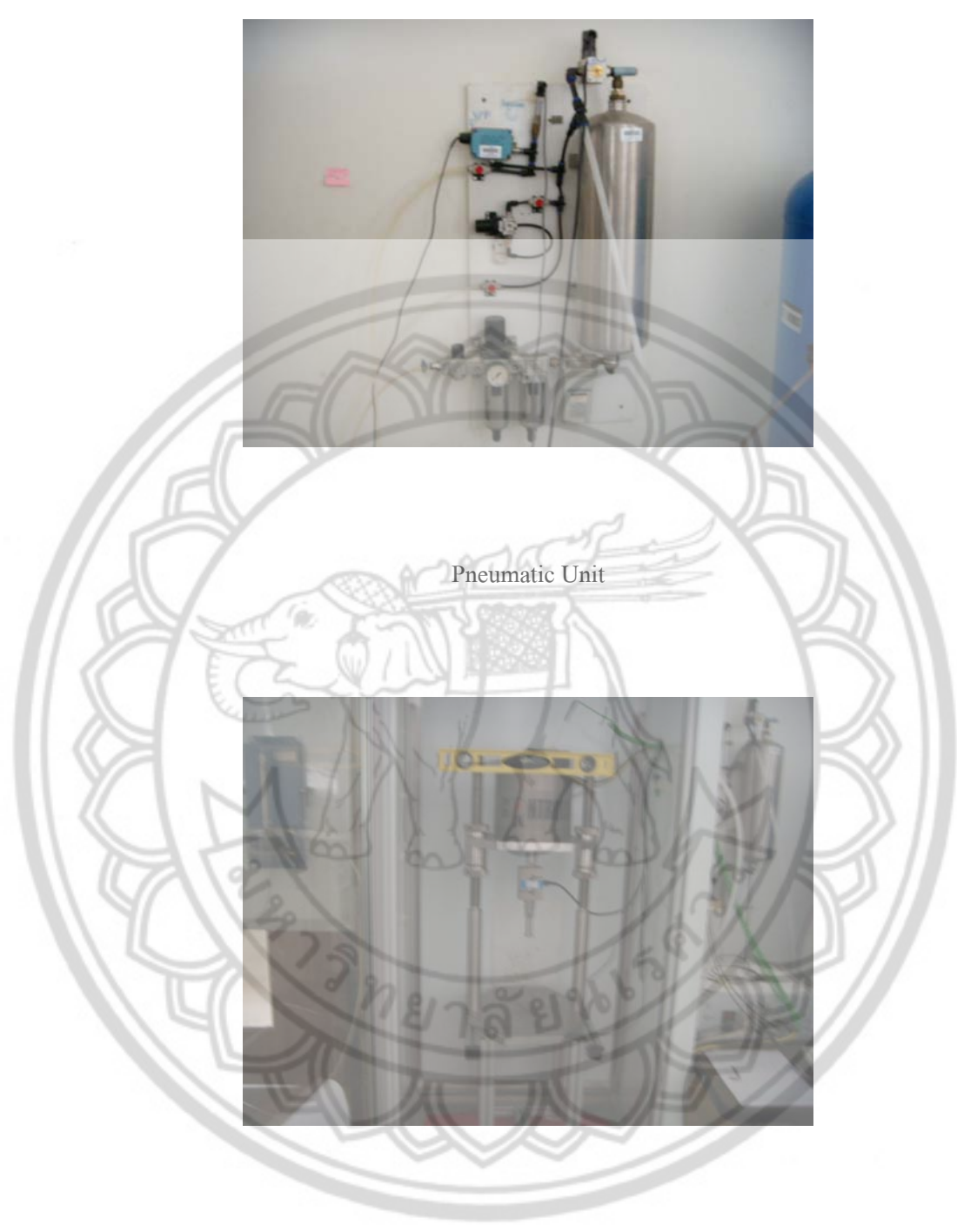

ตู้ควบคุมอุณหภูมิ

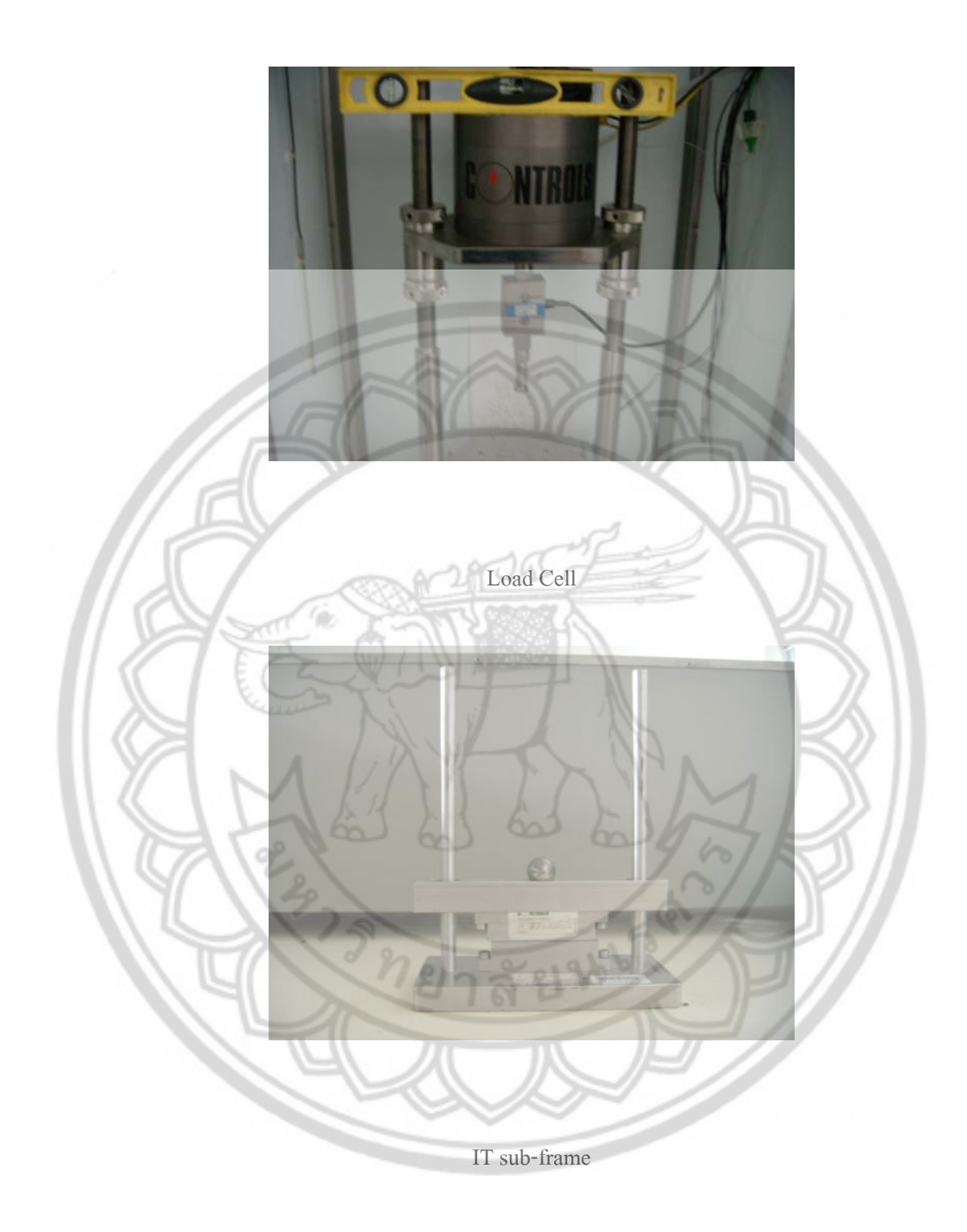

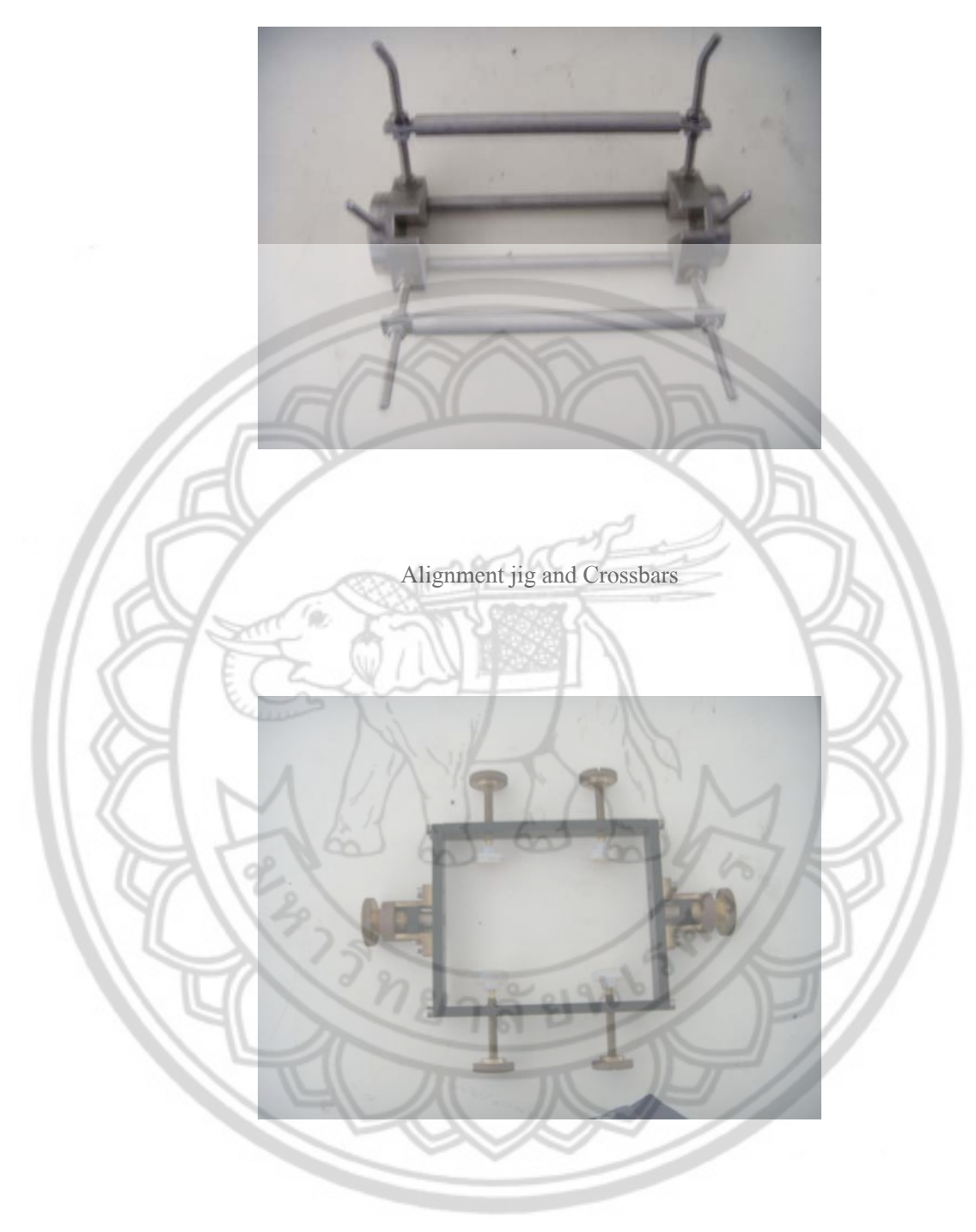

LVTD yoke

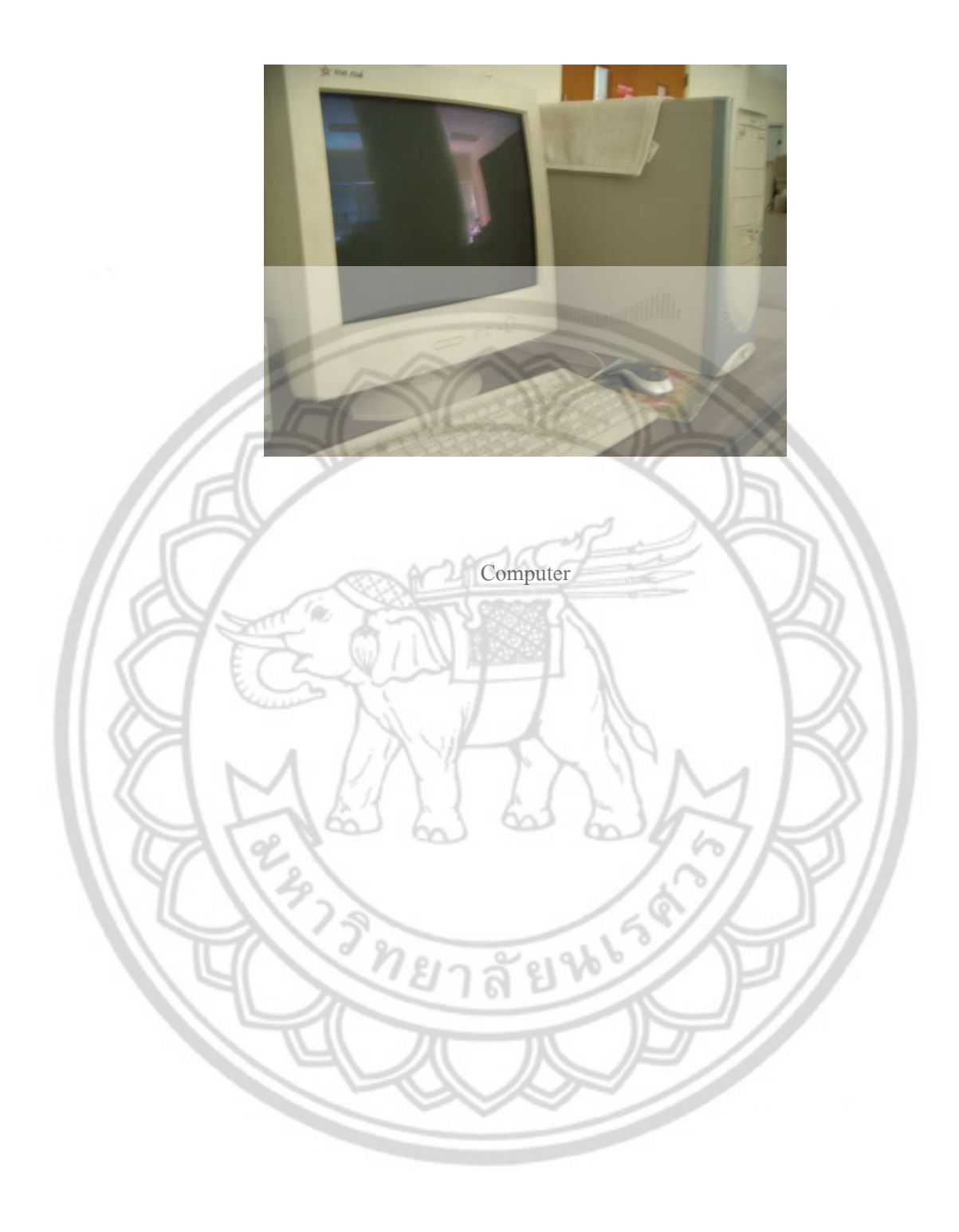

# <u>วิธีการใช้เครื่องและโปรแกรม(NU10 ITSM)</u>

1. เปิดสวิตซ์ปั้มลม

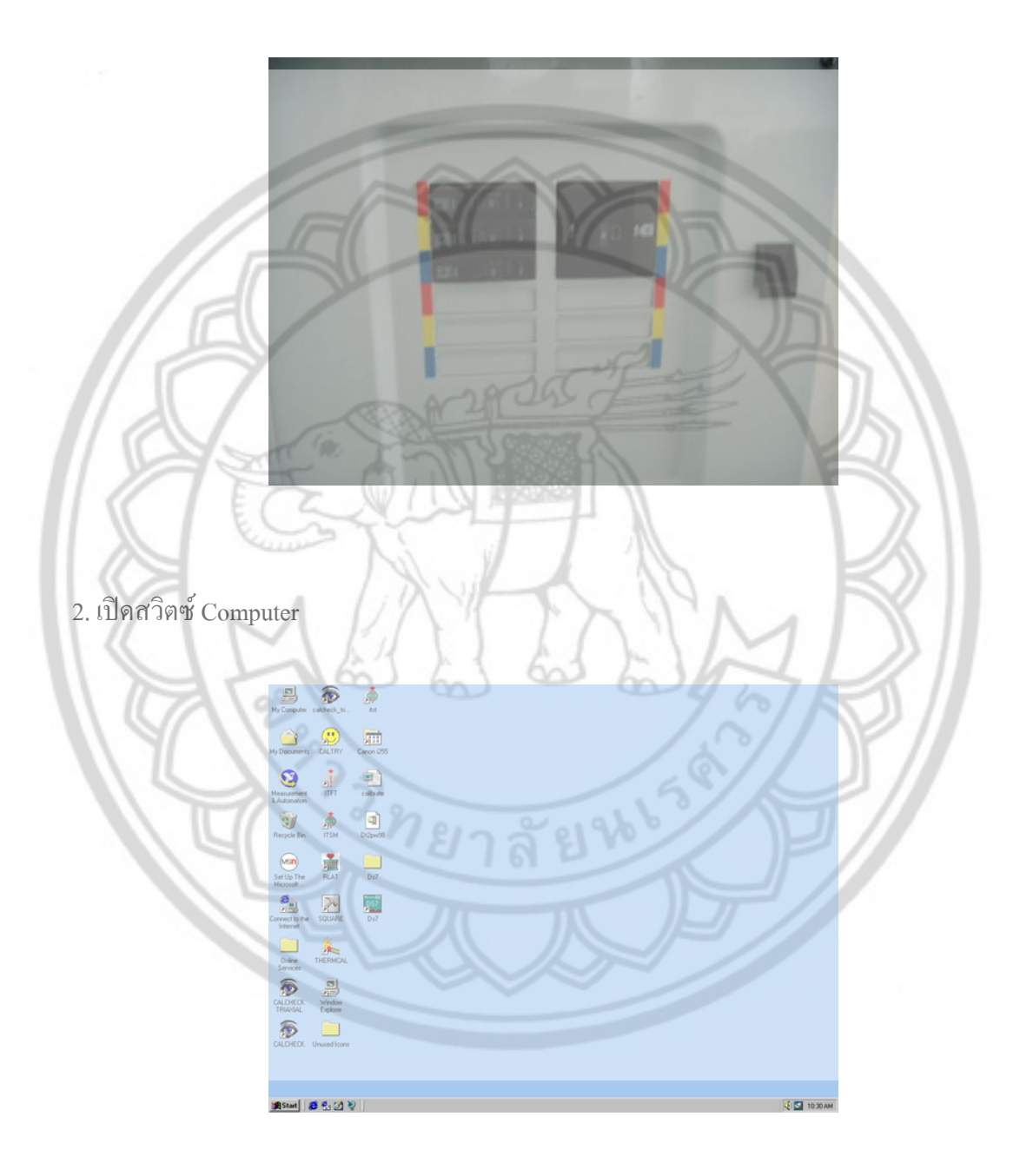

3. เปิดสวิตซ์ Interface Unit

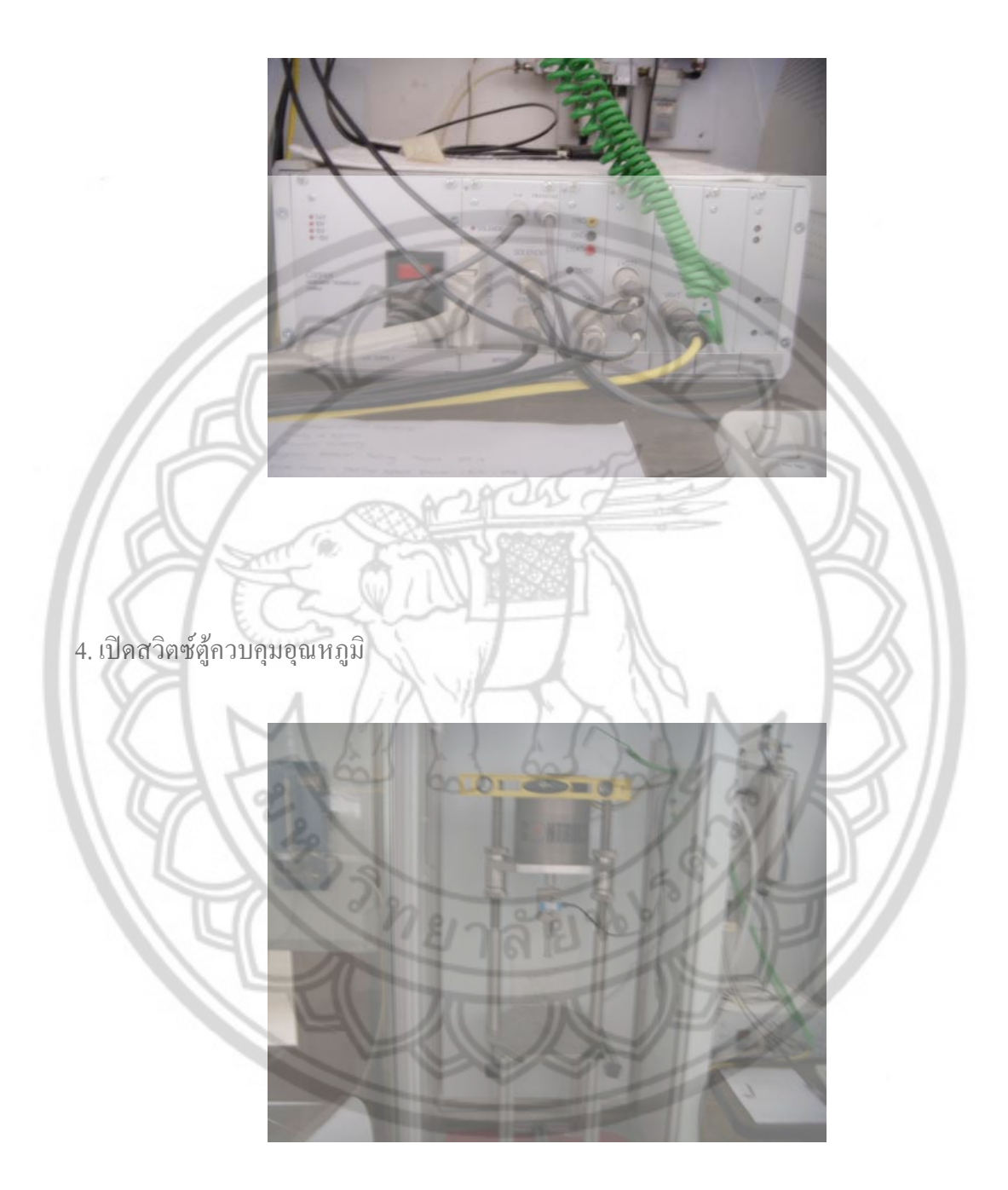

5. เปิด solenoid วาล์วของ Pneumatic Unit

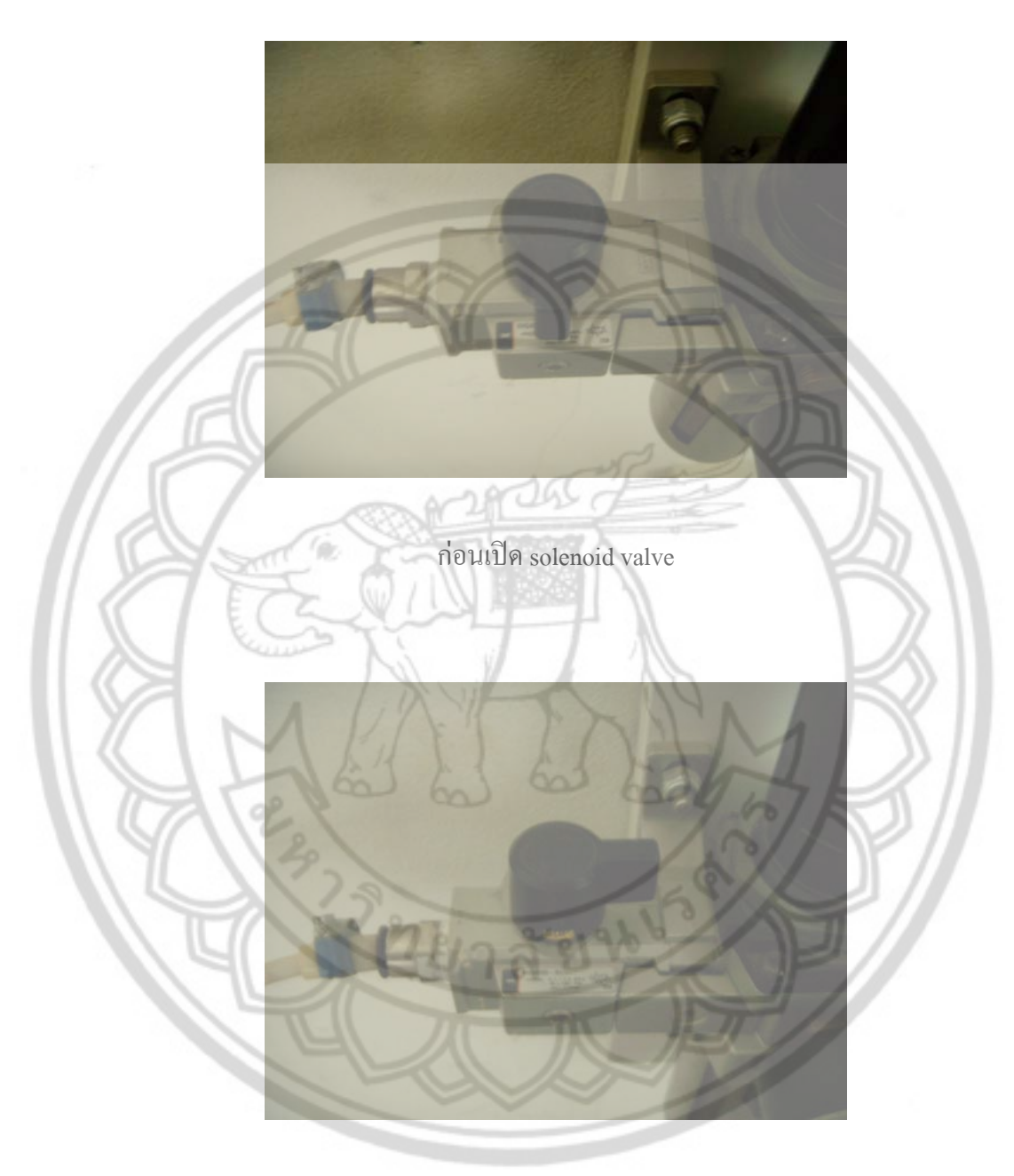

เปิด solenoid valve โดยบิดไปทางขวามือ

#### 6. นำก้อนตัวอย่างใส่ใน IT sub-frame

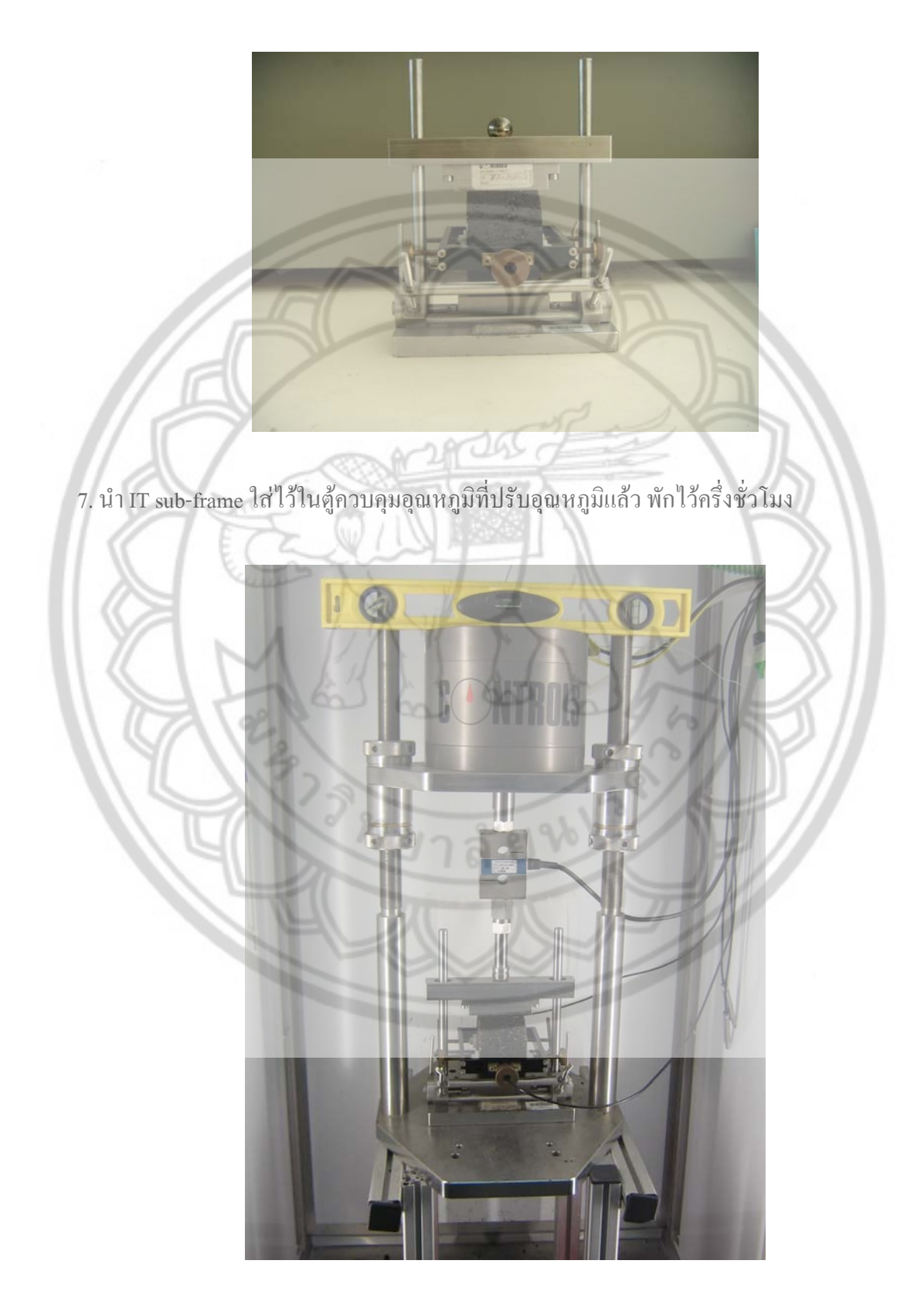

8. เปิดการทดสอบโดยการใช้โปรแกรม ITST โดยมีขั้นตอนการใช้โปรแกรมดังนี้ 8.1 เปิดโปรแกรม ITST ขึ้นมาโปรแกรมจะเตือนว่าอย่าวาง IT sub-frame ไว้ใต้Load Actuator แล้วคลิดที่ปุ่ม OK

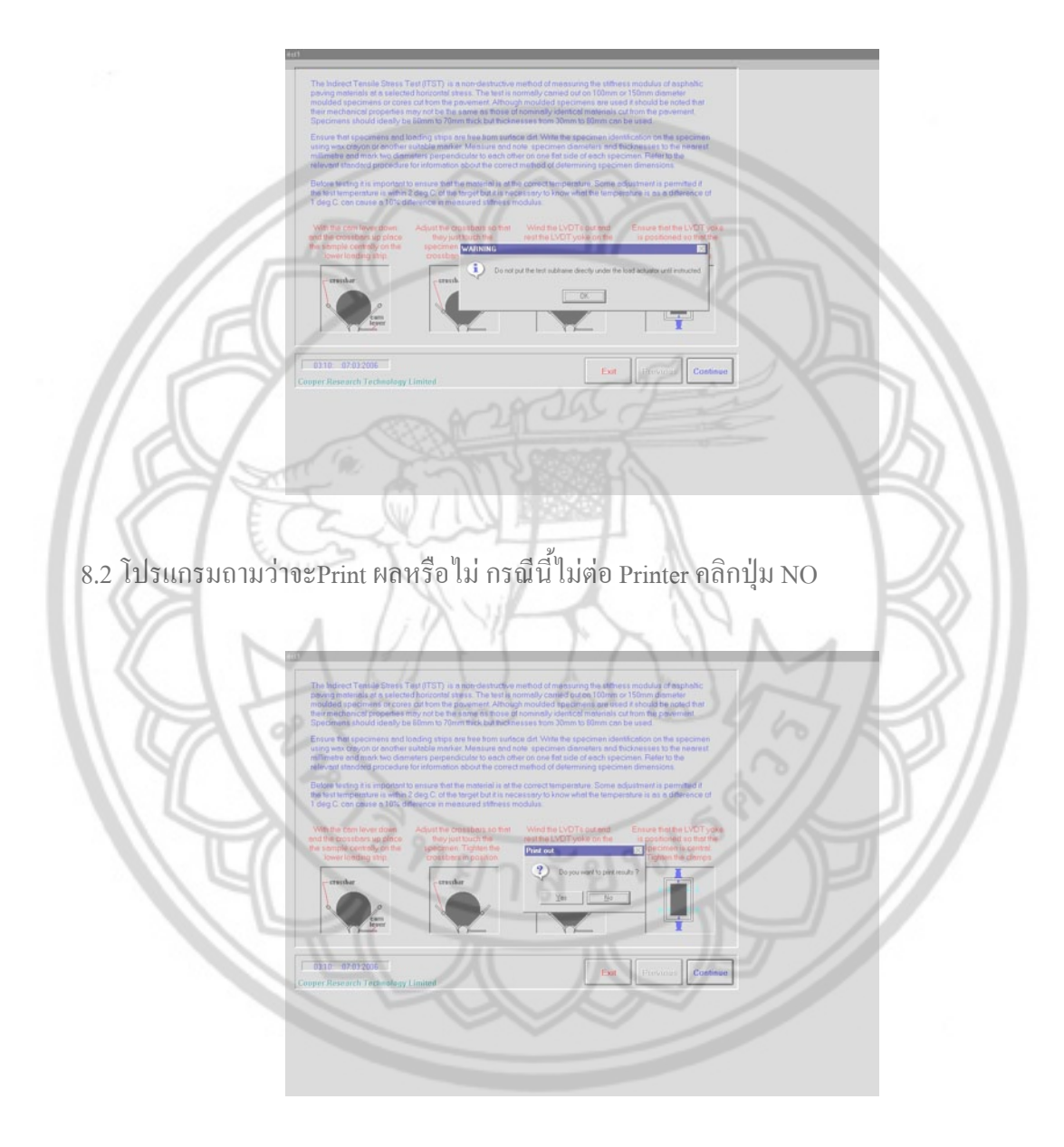

# 8.3 โปรแกรมจะถามว่าต้องการ save ผลหรือไม่ คลิกปุ่ม OK

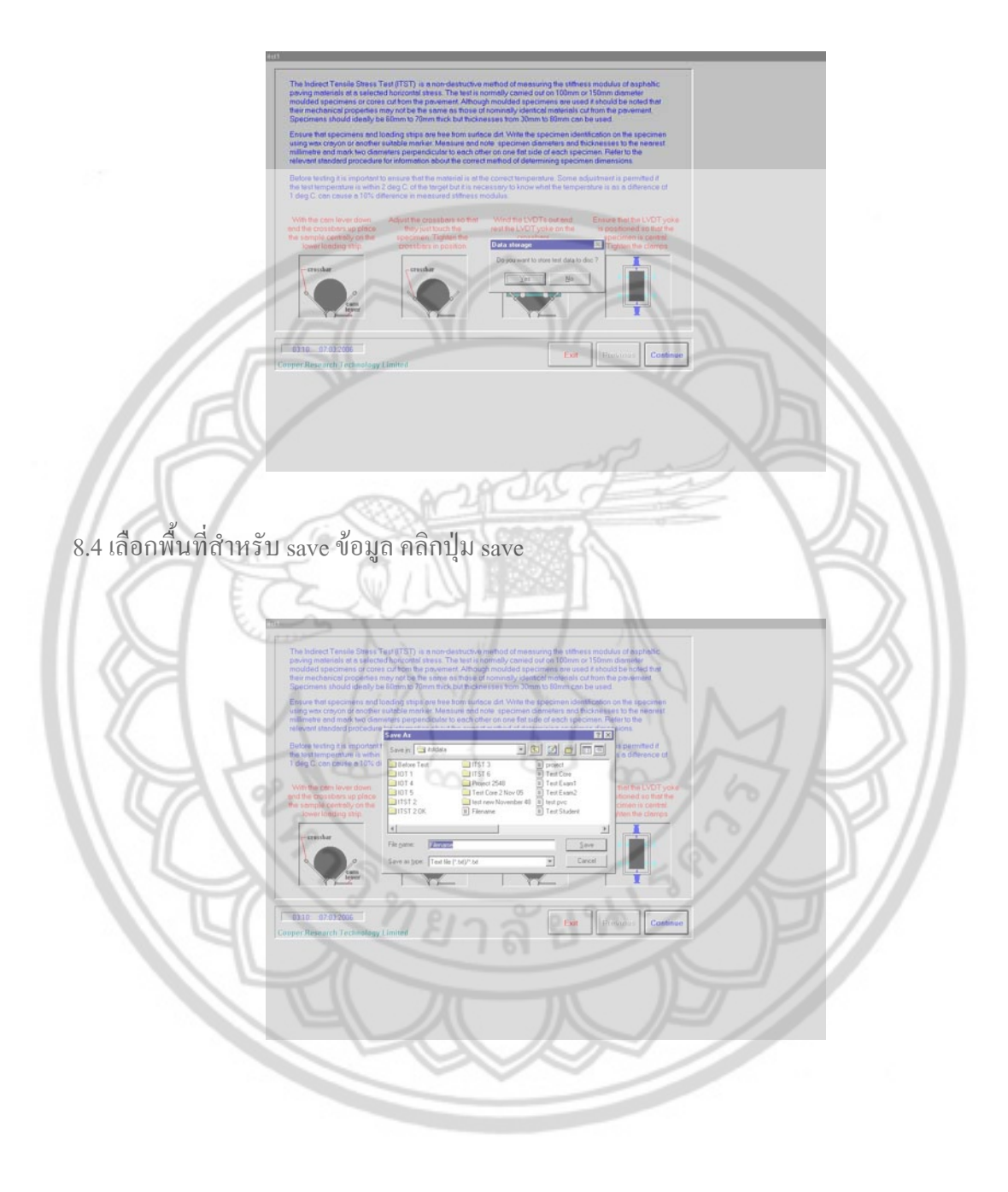

# 8.5 คลิกปุ่มcontinue

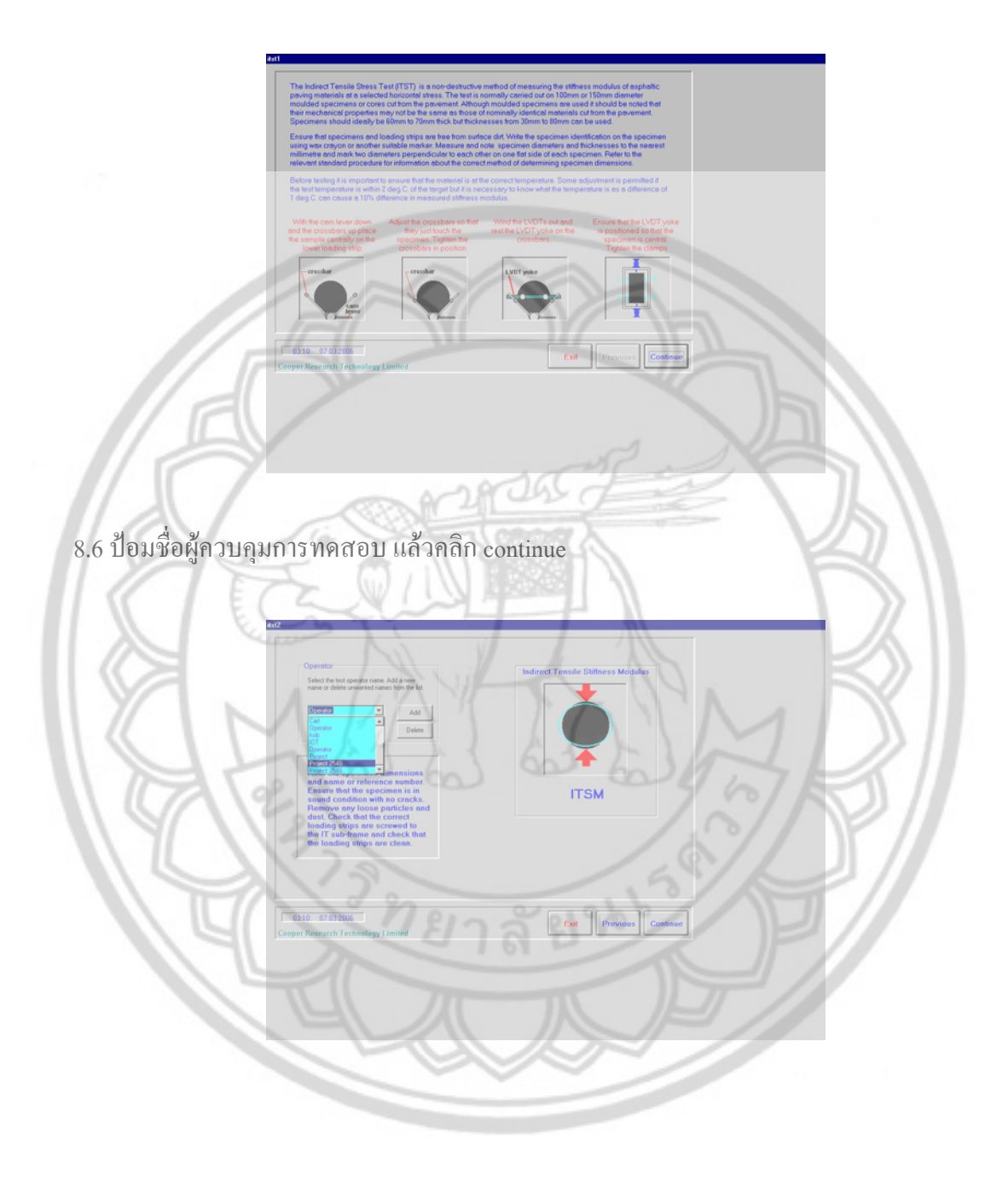

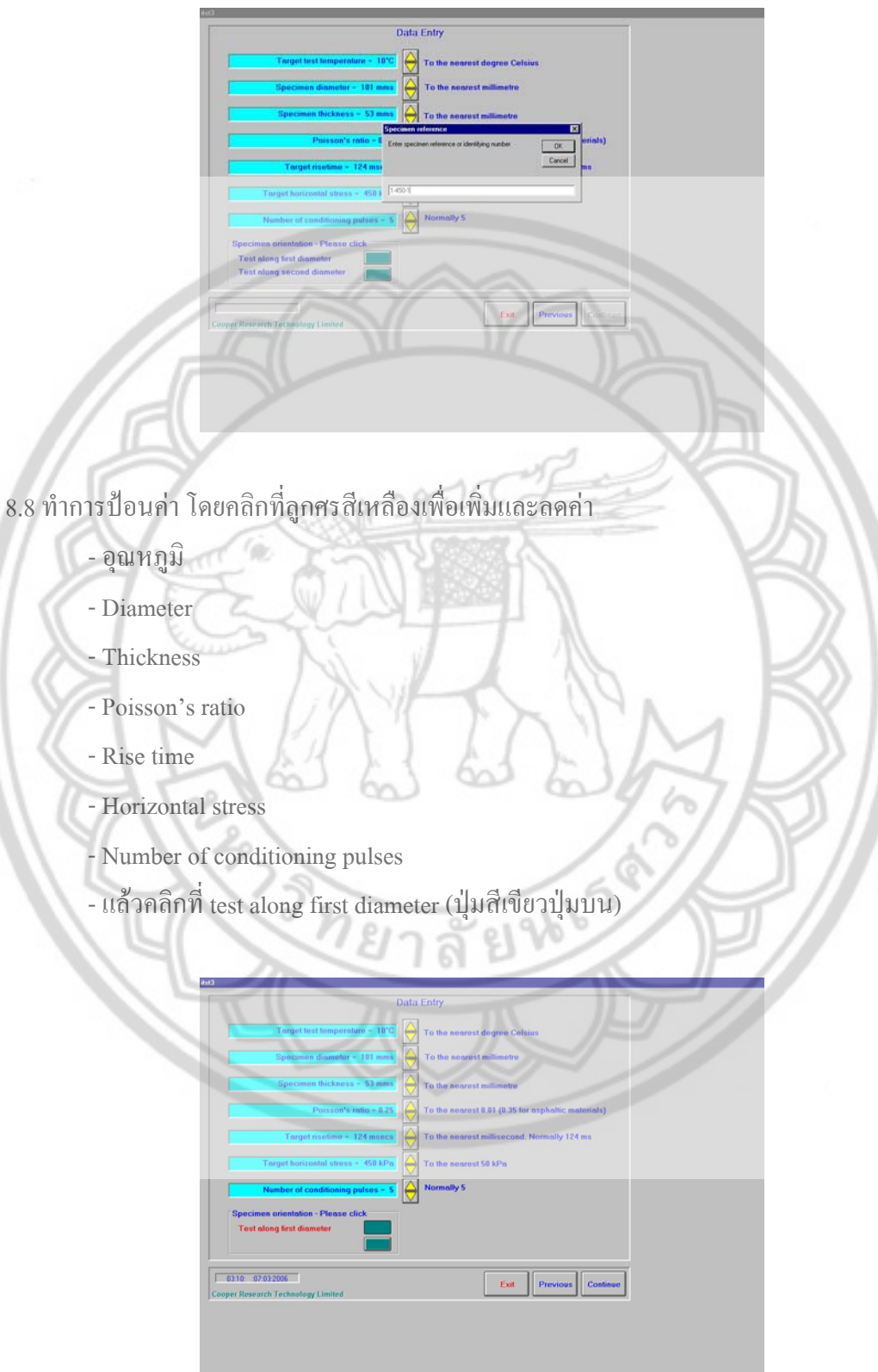

#### 8.7 ตั้งชื่อ File ของก้อนตัวอย่างหน้าที่ 1 เพื่อ save แล้วกลิก OK

#### 8.9 จัดชุดของ IT sub-frame คลิกปุ่ม OK

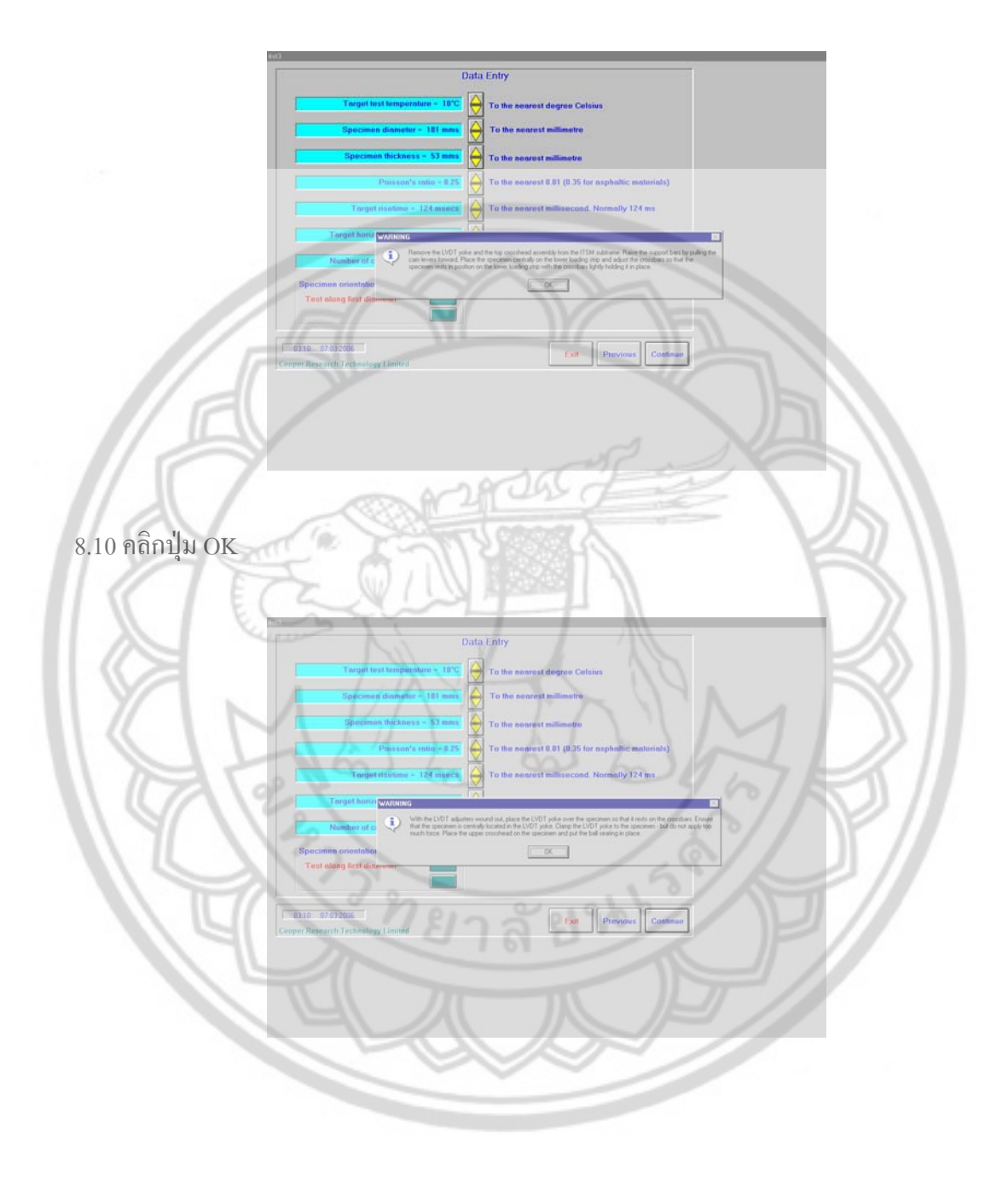

8.11 คลิกปุ่ม OK

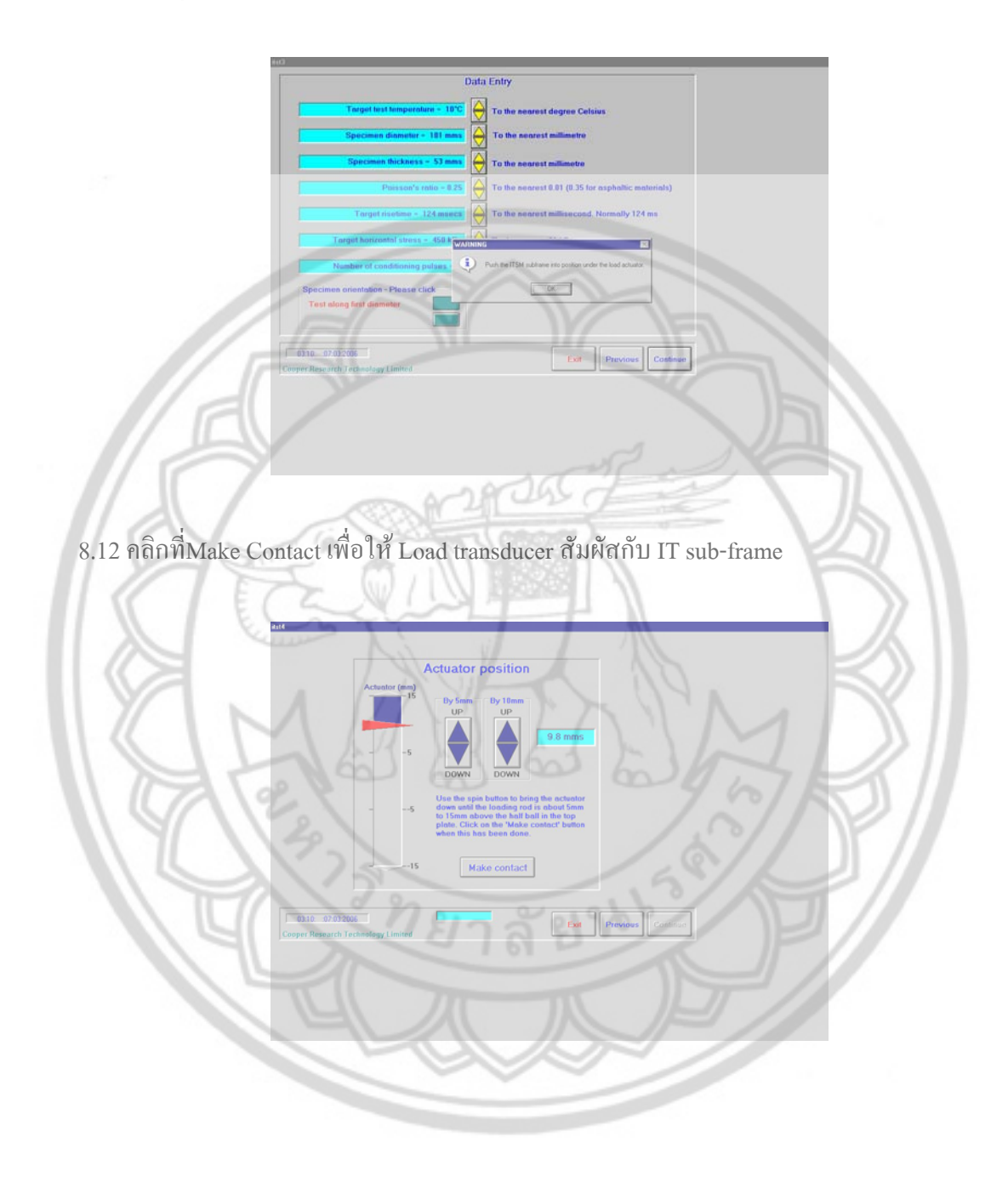

# 8.13 ใส่ LVDT cable เข้าไปใน LVDT york

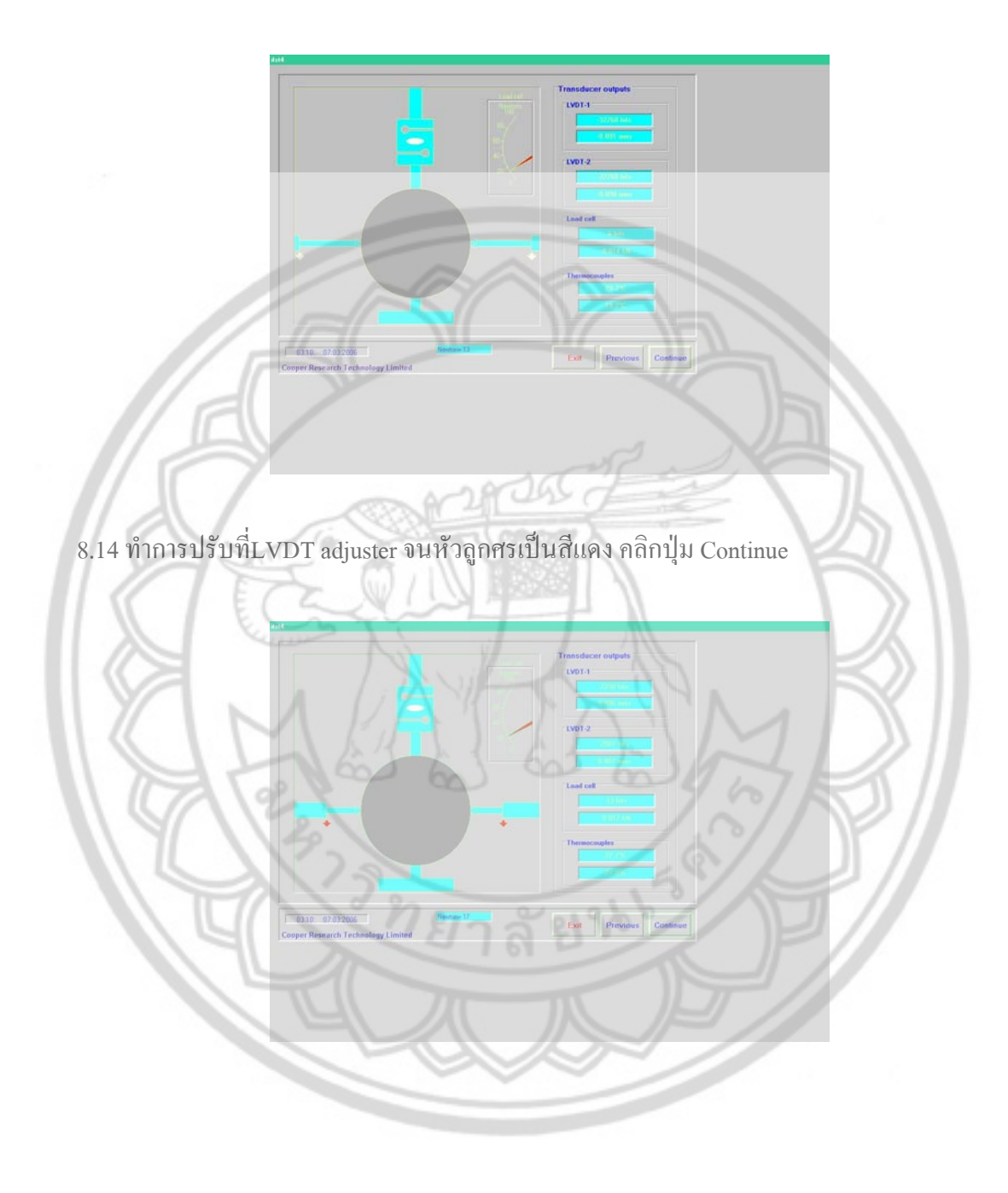

8.15 แล้วยกขาของ alignment jig ขึ้น คลิกปุ่ม OK

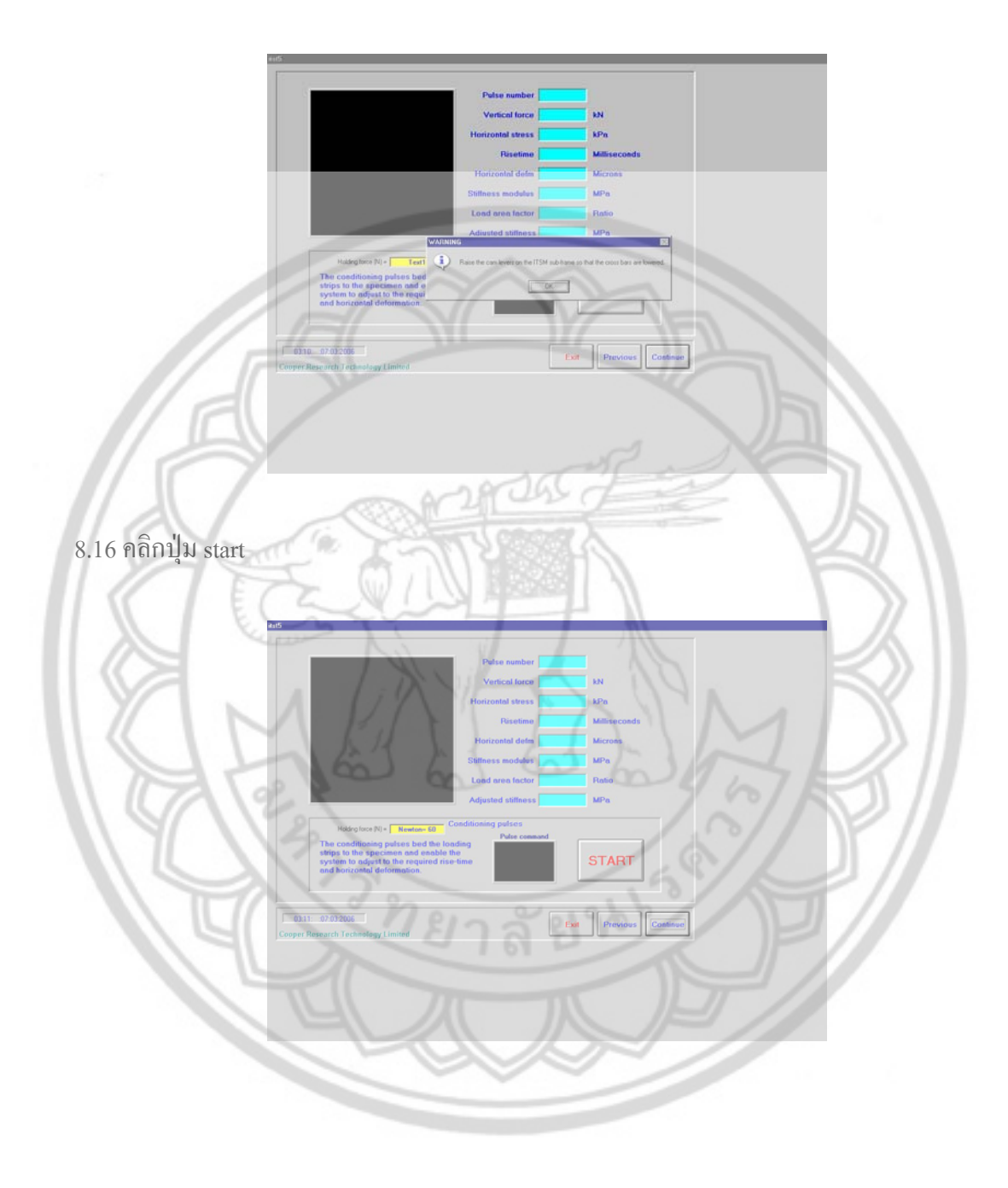

#### 8.17 โปรแกรมจะทำการสุ่ม Load เพื่อหา horizontal stress

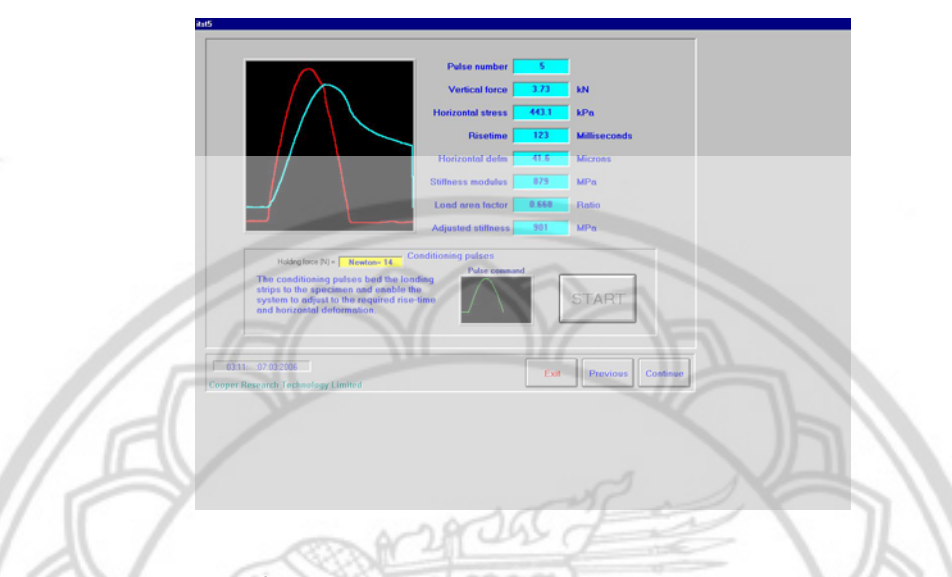

8.18 โปรแกรมจะทำการเช็ค LVTD cable อีกที่ว่า LVTD cable หลุดหรือเปล่าถ้าลูกศรสีแดง กลายเป็นสีขาวแสดงว่า LVTD cable หลุด ให้ทำการปรับที่ LVTD adjuster จนหัวลูกศรเป็นสีแดง คลิกปุ่ม continue

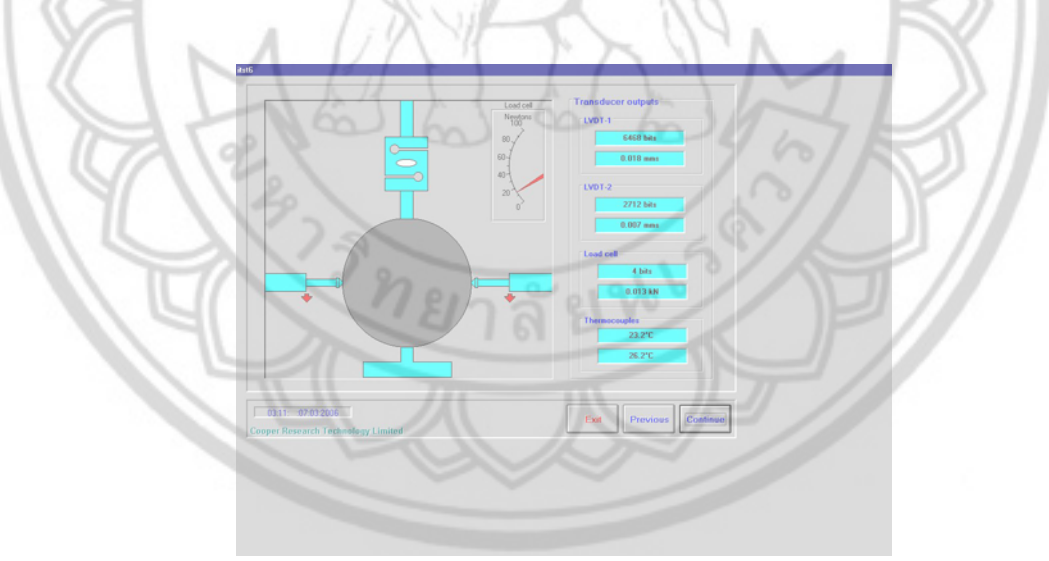

# 8.19 คลิกปุ่ม start test เพื่อหาค่า stiffness

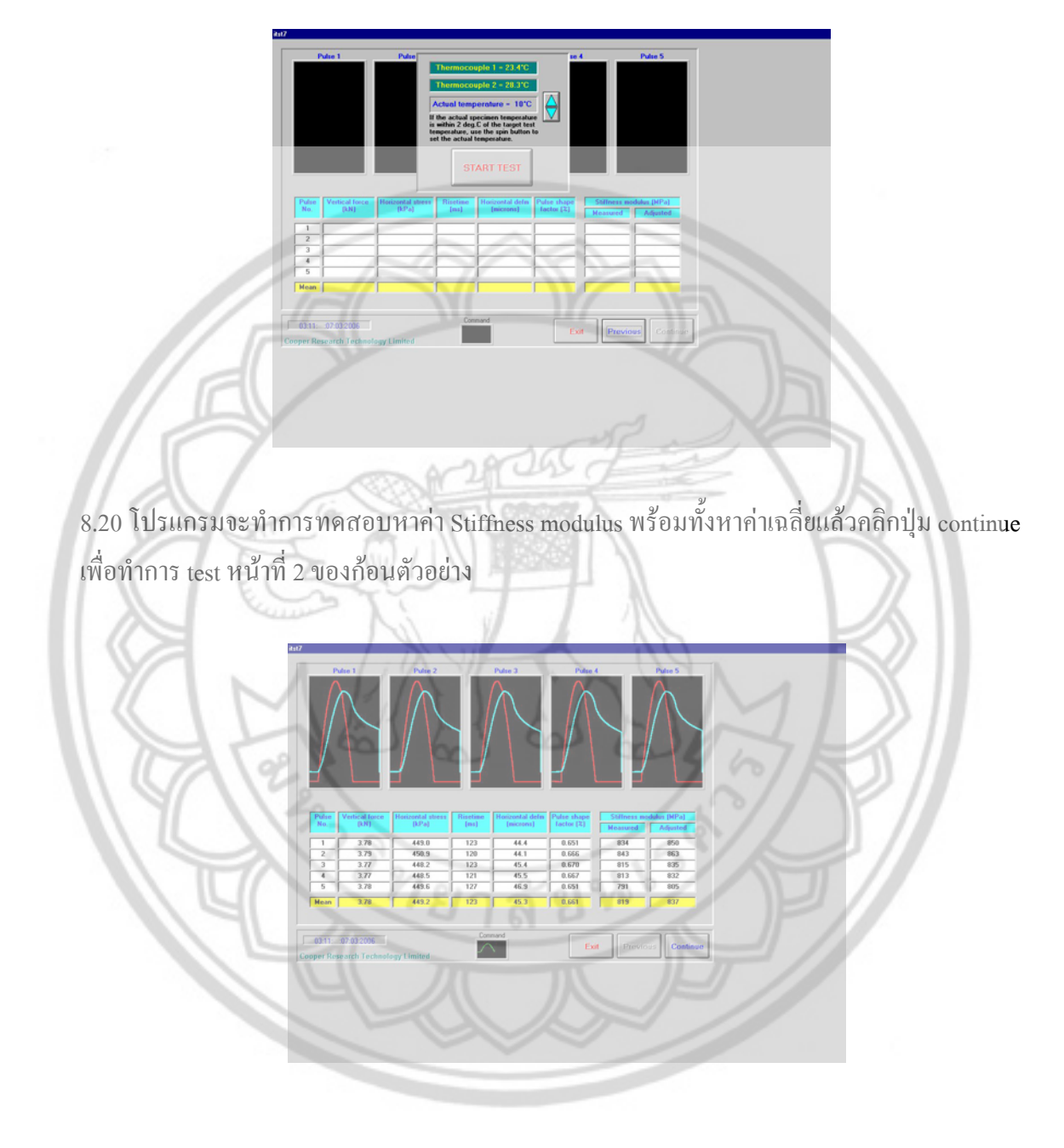

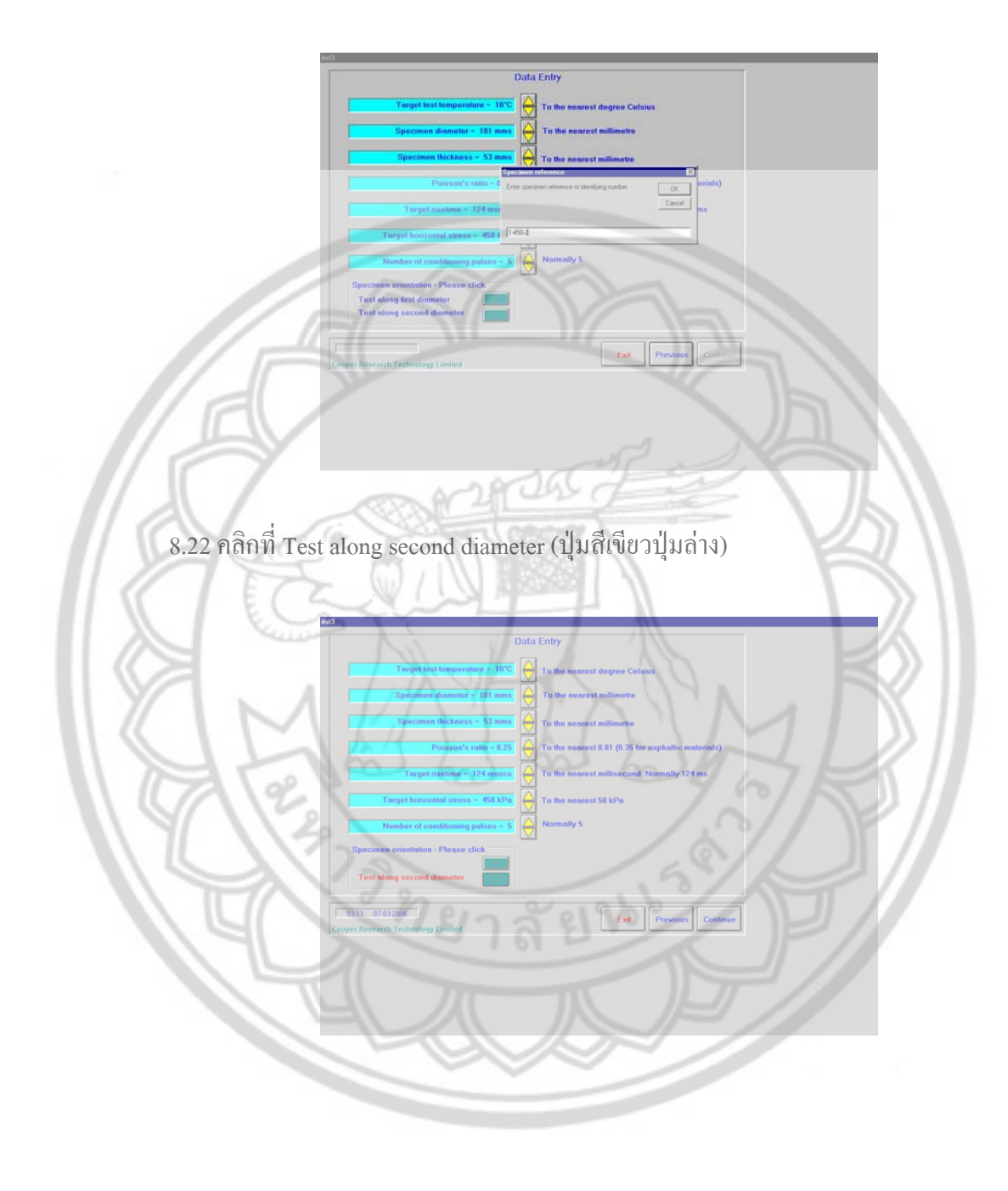

# 8.21 ตั้งชื่อ File ของก้อนตัวอย่างหน้าที่ 2 เพื่อ save แล้วคลิก OK

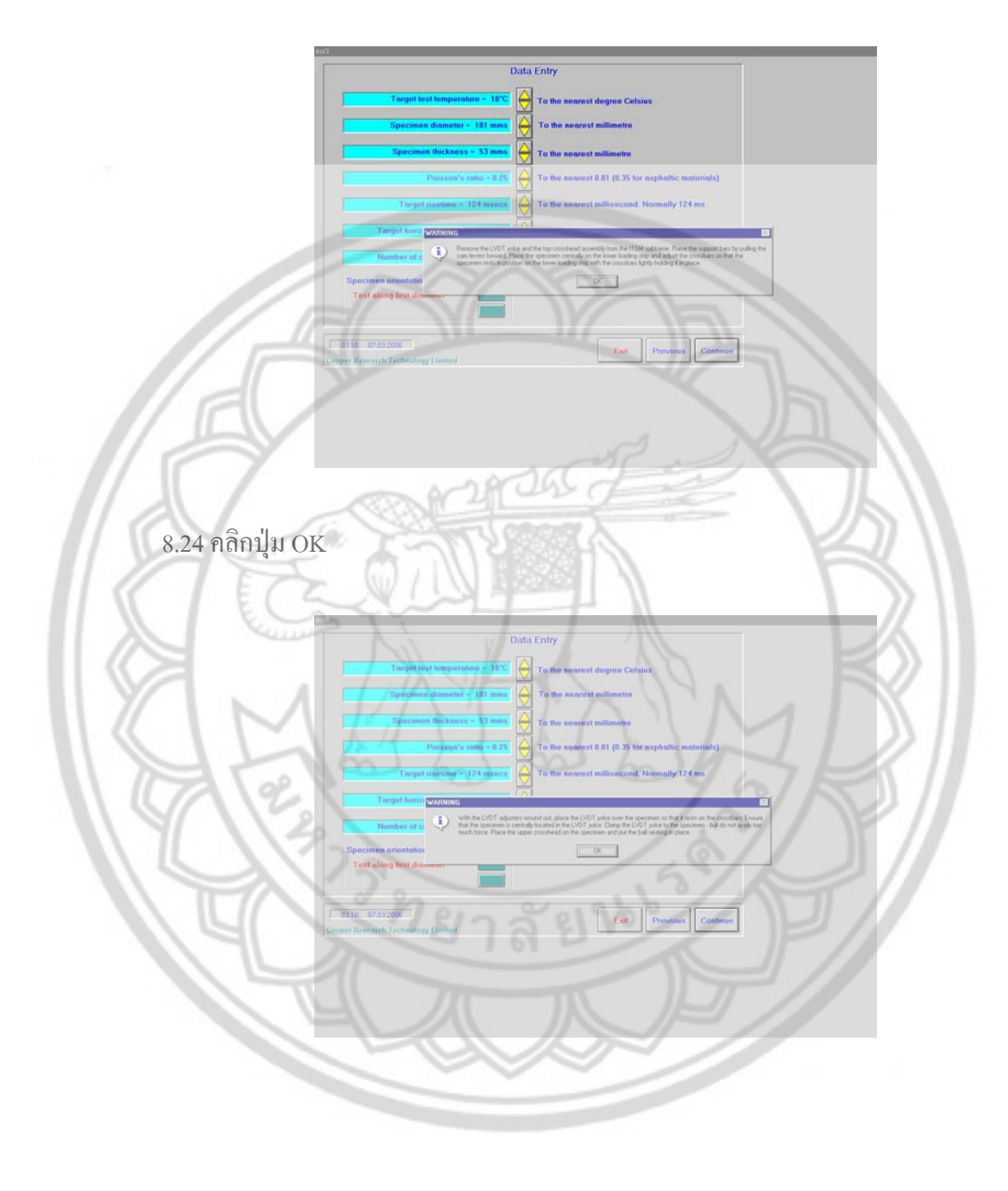

# 8.23 จัดชุดของ IT sub-frame ให้เข้าที่ คลิกปุ่ม OK

# 8.25 คลิกปุ่ม OK

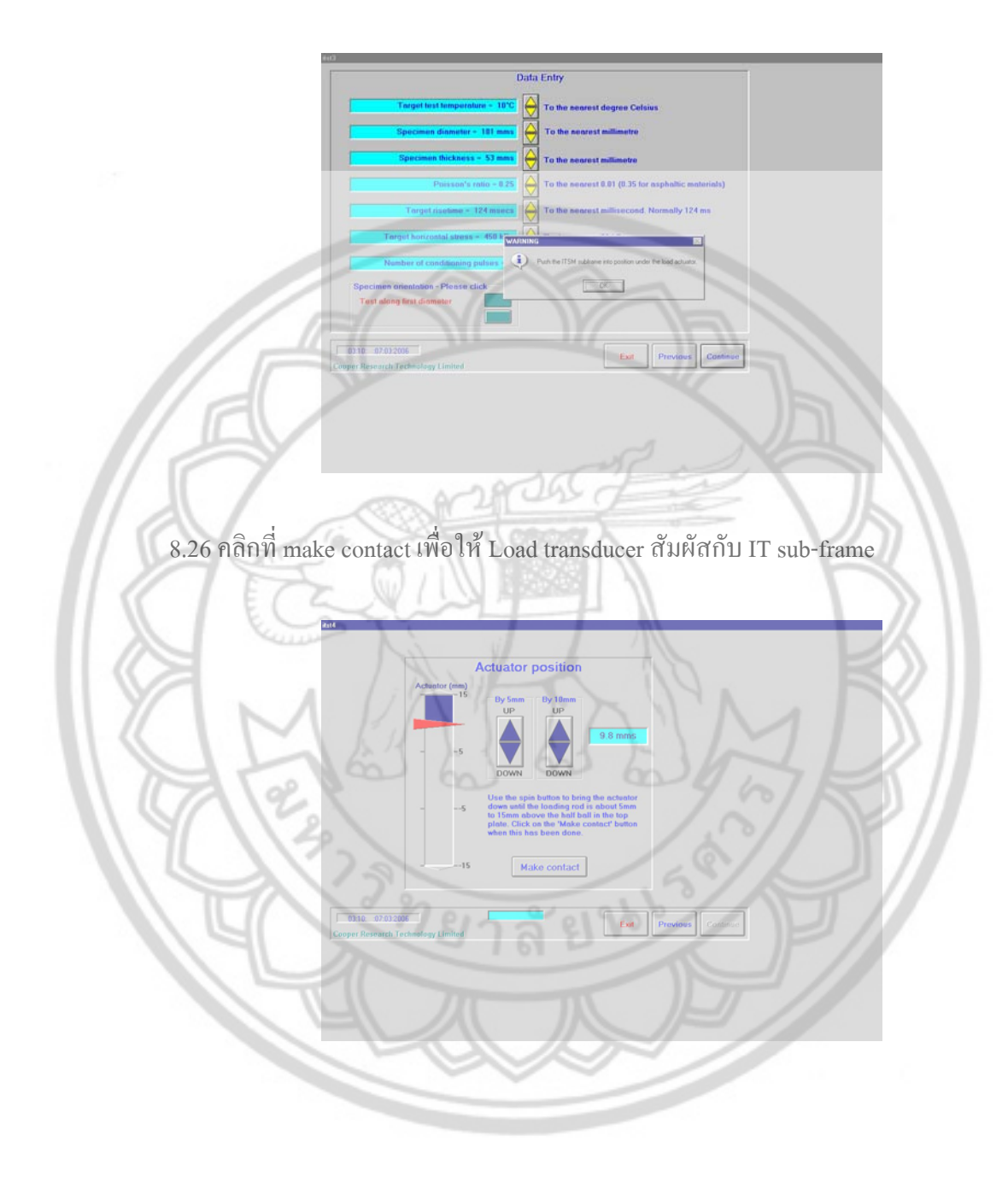

# 8.27 ใส่ LVDT cable เข้าไปใน LVDT yoke

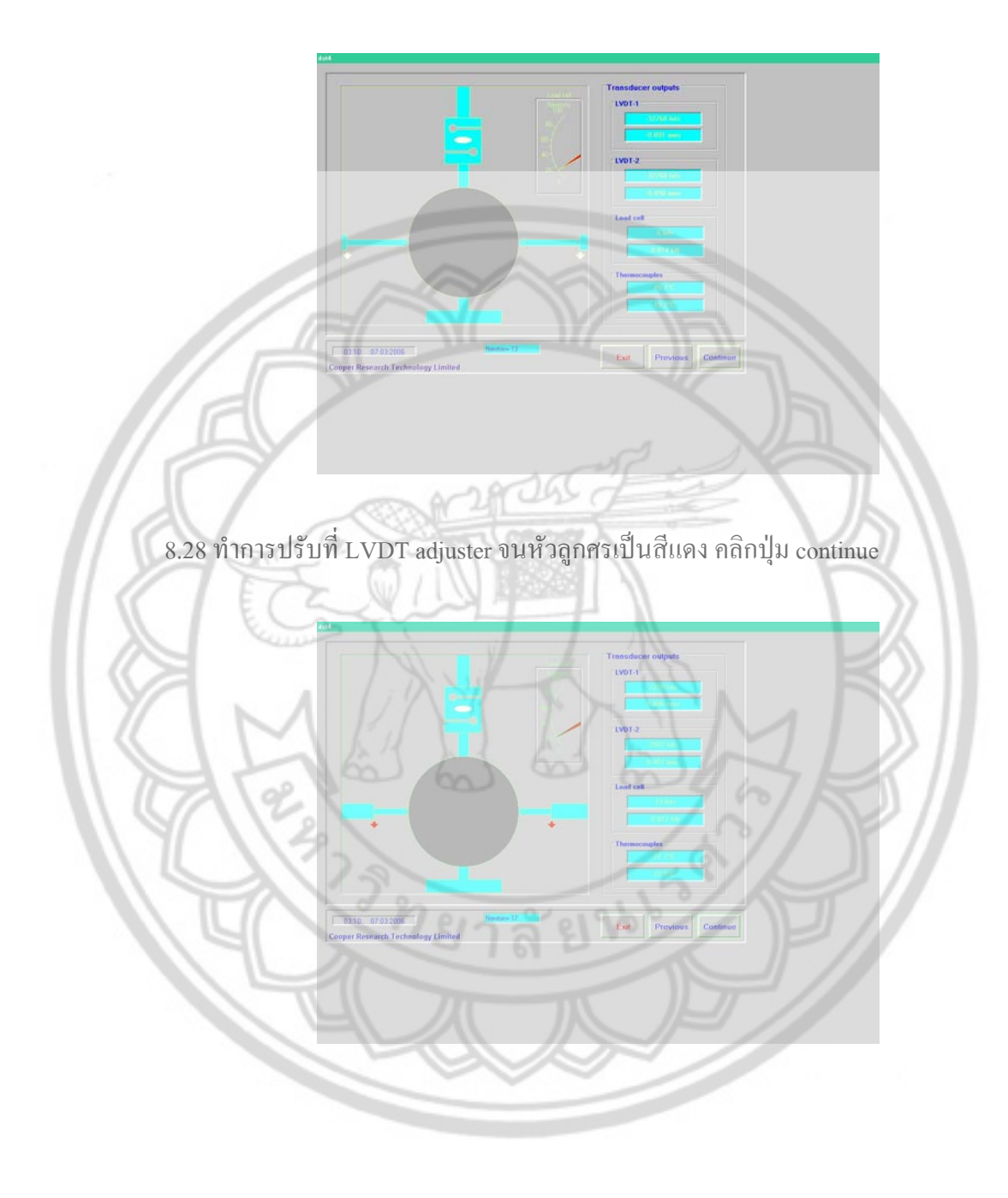

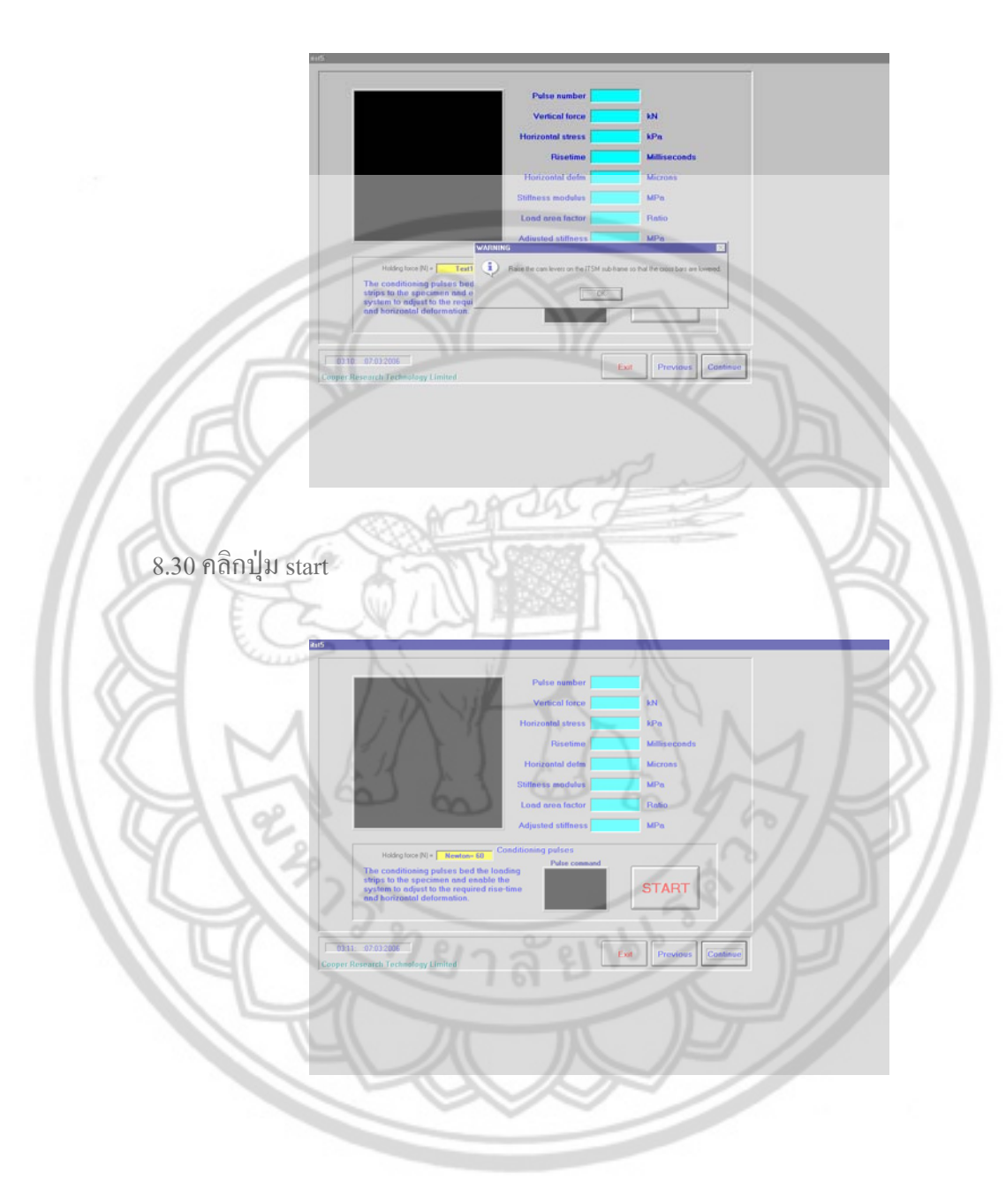

8.29 แล้วยกขาของ alignment jig ขึ้น คลิกปุ่ม OK

# 28255 8.32 โปรแกรมจะทำการเช็ค LVTD cable อีกที่ว่า LVTD cable หลุดหรือเปล่าถ้าลูกศรสี แดงกลายเป็นสีขาวแสดงว่า LVTD cable หลุด ให้ทำการปรับที่ LVDT adjuster จนหัว ลูกศรเป็นสีแดงคลิกปุ่ม continue

#### 8.31 โปรแกรมจะทำการสุ่ม Load เพื่อหา horizontal stress

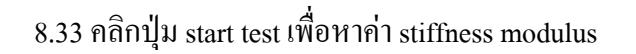

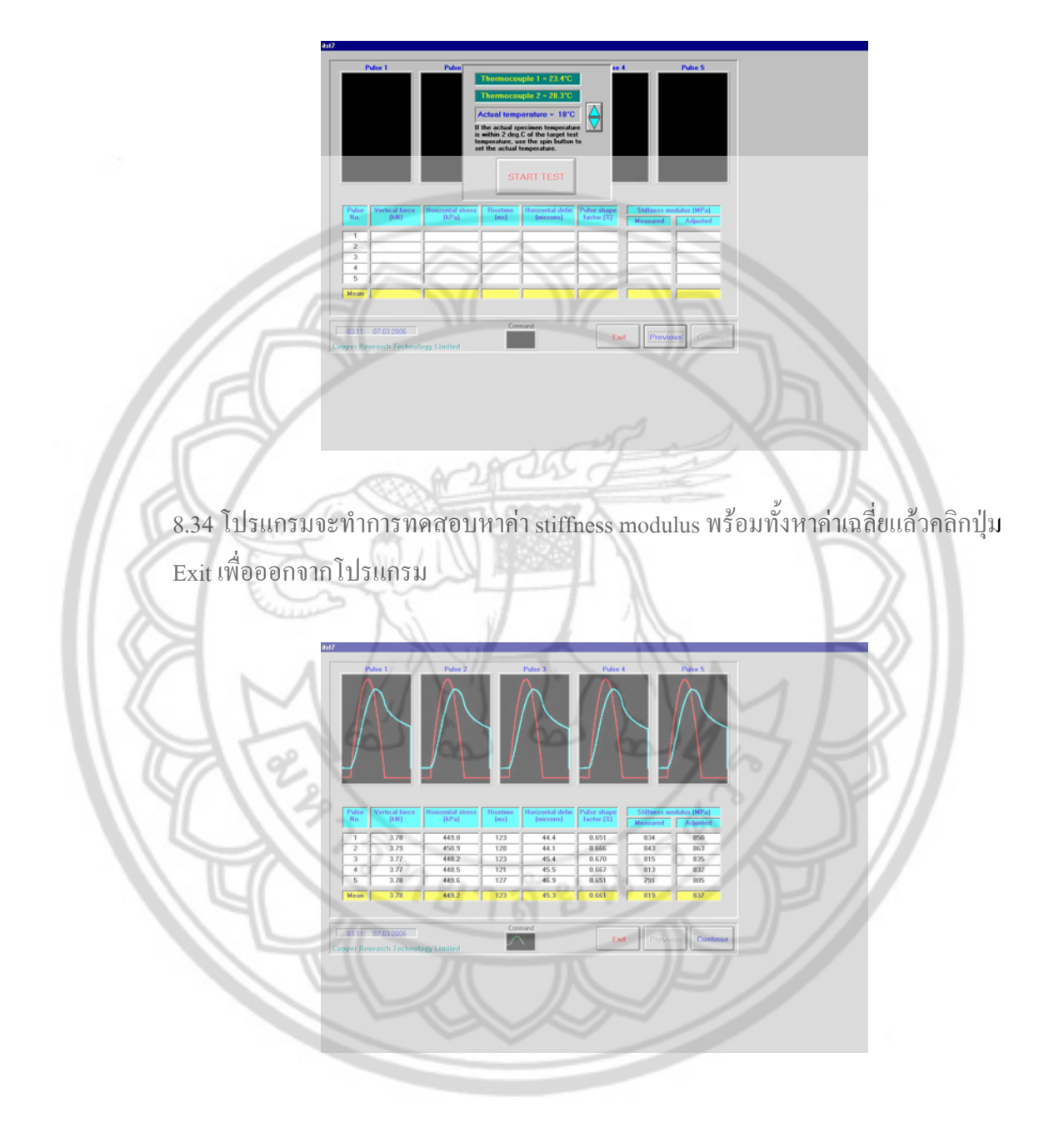

# เมื่อเสร็จสิ้นการทดลองแล้ว ให้ปฏิบัติดังนี้

- นำก้อนตัวอย่างออกมาจากตู้ควบคุมอุณหภูมิ แล้วจัดเก็บอุปกรณ์ในการทดลองให้ เรียบร้อย
- 2. ปิด computer
- 3. ปิดสวิตซ์ Interface Unit
- 4. ปิดตู้ควบคุมอุณหภูมิ
- 5. ปีด solenoid vale โดยบิดไปทางซ้ายมือ กลับสู่ตำแหน่งเดิมก่อนทดสอบ
- ปิดปั้มถมให้เรียบร้อย
- 7. ตรวงดูกวามสะอาดให้เรียบร้อยก่อนจะออกจากห้องทดสอบ

#### <u>วิธีบำรุงรักษาเครื่อง Dynamic Load Test</u>

- 1. หลังจากทดสอบทุกครั้งกวรตรวจดูกวามสะอาดให้เรียบร้อยทุกครั้ง
- 2. ปล่อยน้ำออกจากถังลม
- 3. เก็บอุปกรณ์ในการทคลองให้เรียบร้อย ตรวจดูกวามเรียบร้อยให้อุปกรณ์อยู่ในสภาพที่สมบูรณ์

#### <u>ข้อควรระวังในการทดลอง</u>

1. ควรวางก้อนตัวอย่างให้ผิวสัมผัสกับคานด้านล่าง

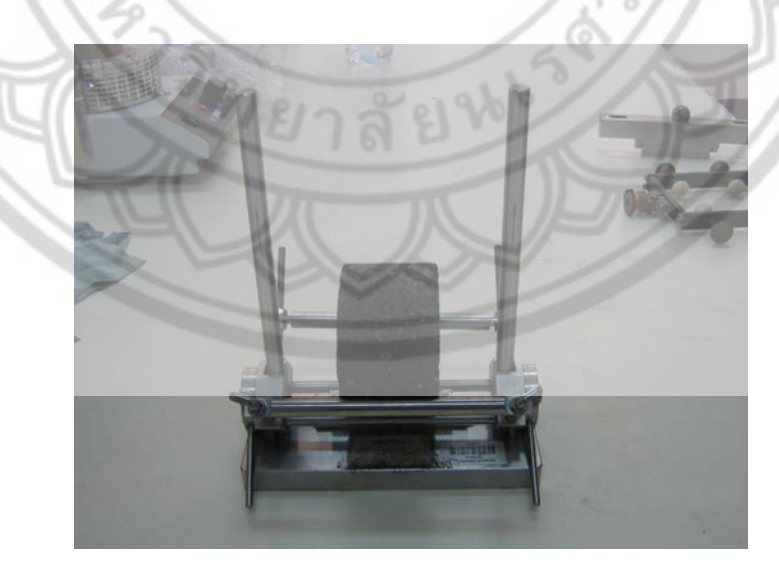

#### 2. ไม่ควรหักหรืองอสาย LVDT cable

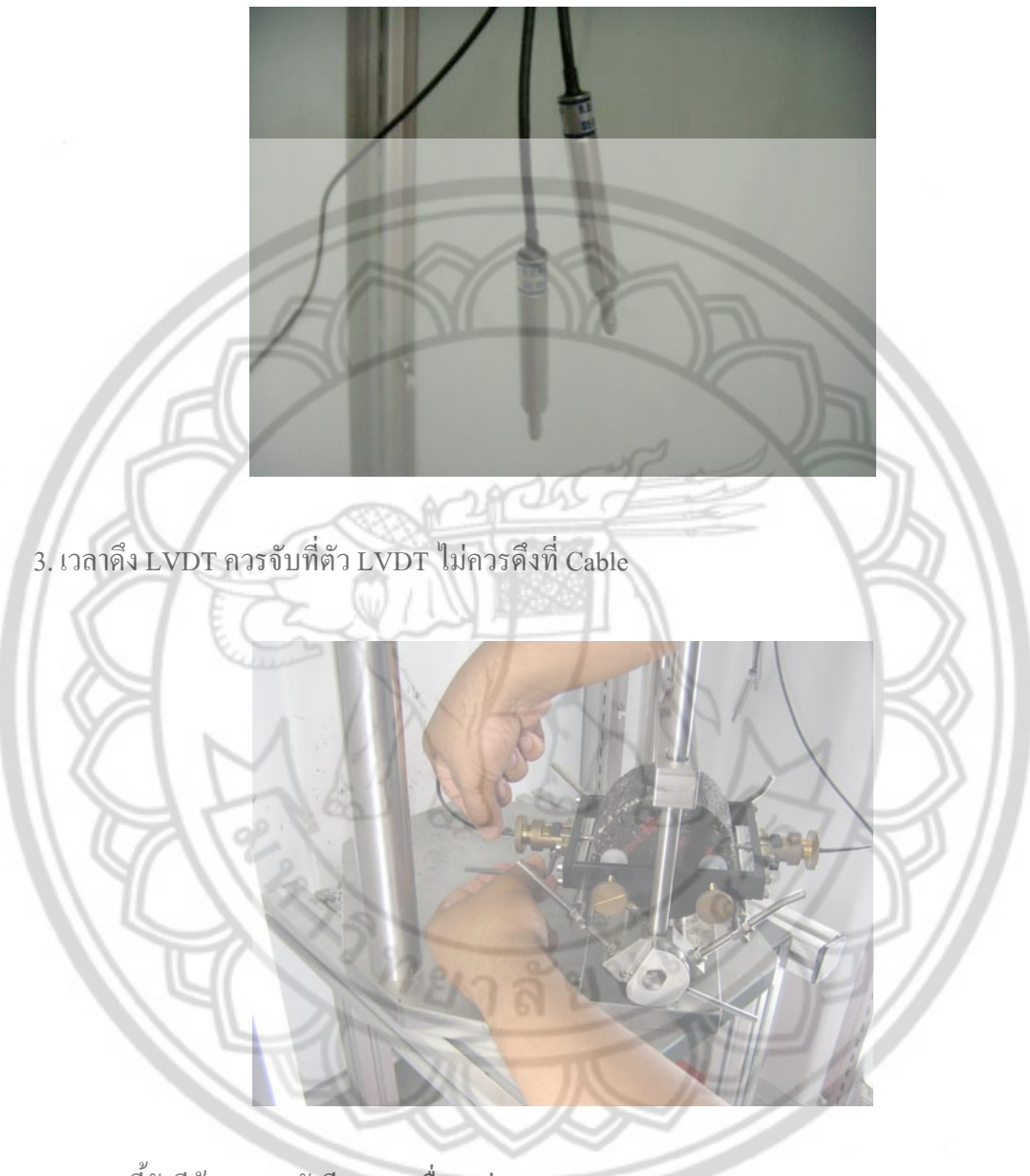

นอกจากนี้ยังมีข้อควรระวังอีกหลายเรื่อง เช่น

- การขัน Screw Camping ที่ LVTD yoke ไม่ควรที่จะขันแน่นเกินไป
- ก้อนตัวอย่างก่อนการทคสอบไม่ควรที่จะมีรอยแตกร้าว

ทั้งนี้ไม่มีการระวังและตรวจสอบให้เรียบร้อยก่อนการทคลอง ปัจจัยที่กล่าวมาข้างต้นจะ ส่งผลให้การทคลองเกิดการฉลาคเคลื่อนมากเกินกว่าที่จะนำไปใช้งานได้